## I.LINEのアプリをダウンロードする方法

・アプリのダウンロード方法は使用している機種によって異なります。

\*アイオーエス(iOS) → iphoneやipadなどのapple製品 \*アンドロイド(Android) → apple製品以外のスマホやタブレット

この二つに分かれます。

## ①iOSの場合

・ホーム画面から「App Store(アップルストア)」をタップします。

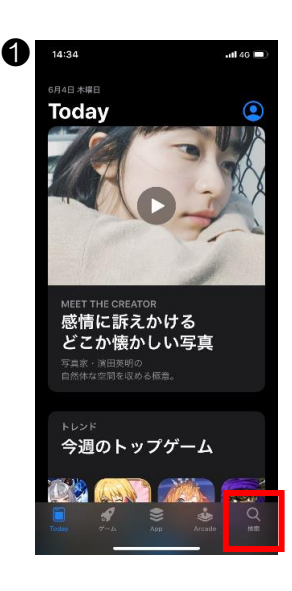

①画面右下の「検索」 をタップします。

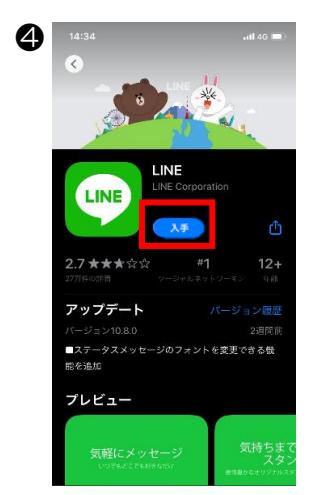

④アプリの右側の「入手」 をタップします。 LINEアプリのインスト ールが始まります。

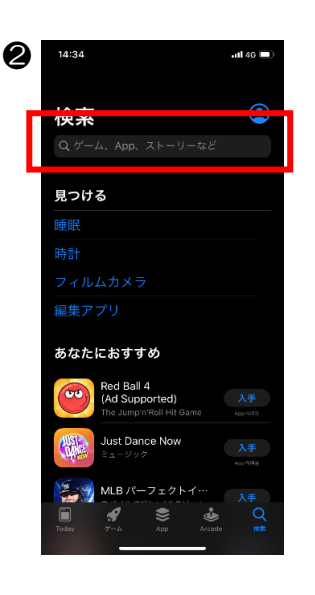

2検索バーに「ライン」 もしくは「LINE」と 入力して検索する。

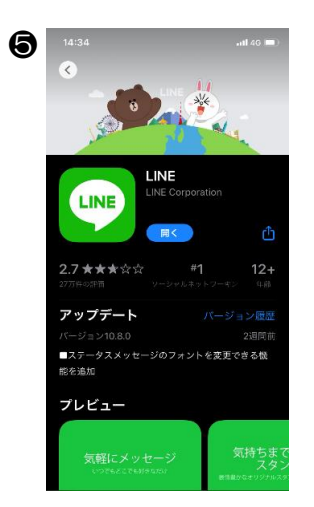

 完了すると、「入手」 となっていたところが
 「開く」に変わります。
 「開く」をタップすると
 LINEが起動します。

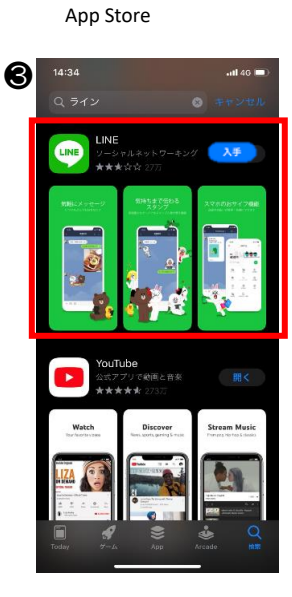

Å

③キーワードに関連した アプリが一覧表示され ますので、その中から 「LINE」を選択します。

## <sup>(2)</sup>Androidの場合

・ホーム画面から「Play ストア(プレイストア)」をタップします。

■ アプリやゲームを検索する

スマートニュース・ Instag 無料でニュースや.. 4.5 \* 4.4 \*

0

おすすめ

Twitter 4.5 \* 広告 おすすめ

あなたへのおすすめ

ê 📀

Amazonプライム・ ビデオ

~

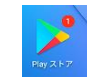

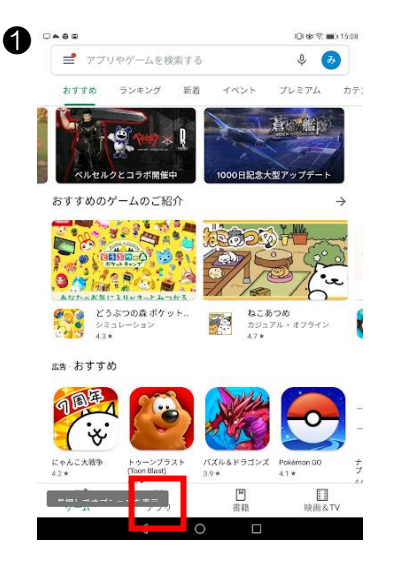

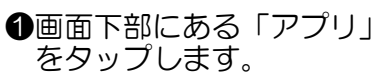

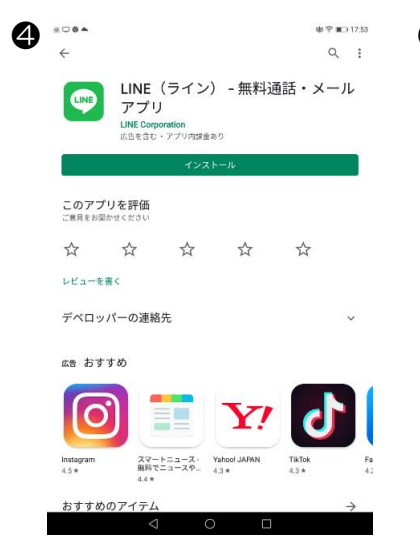

④「インストール」をタップし ます。 LINEアプリのインストールが 始まります。

 $\mathbf{Y}'$ 6 Yahool JAPAN 4.3 # スマートニュース・ d5 無料でニュースや。 間 TikTok 4.3 \* Instage 4.5 \* あなたへのおすすめ C S 11 四書籍 ❷検索バーに「ライン」 もしくは「LINE」と 入力して検索する。 6 \*\*\*\* 後 究 💷 17:53 ← Q : LINE(ライン) - 無料通話・メール LINE LINE Corporation 広告を含む・アプリ内課金あり アンインストール 最新ニュース ・ ■ホームタブにカスタマイズ機能を追加し、より便利に使えるようにリニュ ■トークルーム内のメッセージをスワイプすることで、そのメッセー。

> このアプリを評価 ☆ ☆ ☆ ☆ ☆ レビューを書く デベロッパーの連絡先

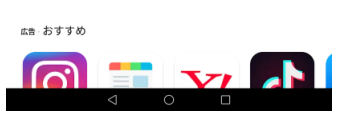

⑤完了すると、「インストー ル」となっていたところが 「開く」に変わります。 「開く」をタップすると LINEが起動します。 ※「アンインストール」を タップするとLINEアプリ が消えてしまいます。

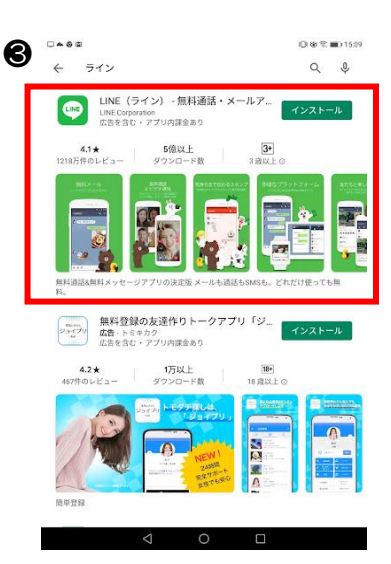

●キーワードに関連した アプリが一覧表示され ますので、その中から 「LINE」を選択します。

## II.LINEのアカウントを登録する。

・ホーム画面からLINEのアイコンをタップします。

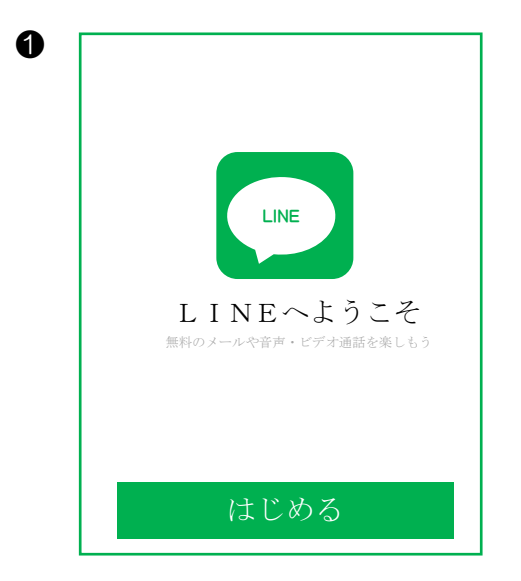

・まずは「はじめる」をタップしてLINEアカ ウントを登録します。

| 0 | <<br>この端<br>入力<br>LINEの <u>利用</u><br>意のうえ、電話<br>ップしてくだき<br>日本(Ja<br><u>090・</u> | 端末の電話番<br><sup>期約と<u>ブライパシーオ</u><br/>番号を入力して矢印は<br/>い、<br/>upan)▼</sup> | 号を<br><sup>{1</sup> /シーに同<br><sup>{2</sup> /タンをタ<br>・ |
|---|---------------------------------------------------------------------------------|-------------------------------------------------------------------------|-------------------------------------------------------|
|   | 1                                                                               | 2                                                                       | 3                                                     |
|   | 4                                                                               | 5                                                                       | 6                                                     |
|   | 7                                                                               | 8                                                                       | 9                                                     |
|   |                                                                                 | 0                                                                       | ×                                                     |

「利用規約」「プライバシーポリシー」を確認後、電話番号を入力して「→」をタップします。

この際の電話番号は、LINEアプリをインスト ールした携帯電話端末の番号を登録してくだ さい。

タブレット端末でダウンロードした場合は、 ショートメールが受信できる携帯電話番号を 登録してください。

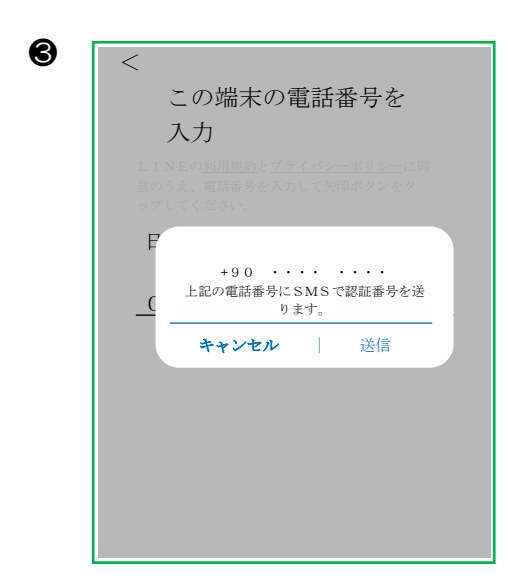

送信をタップします。

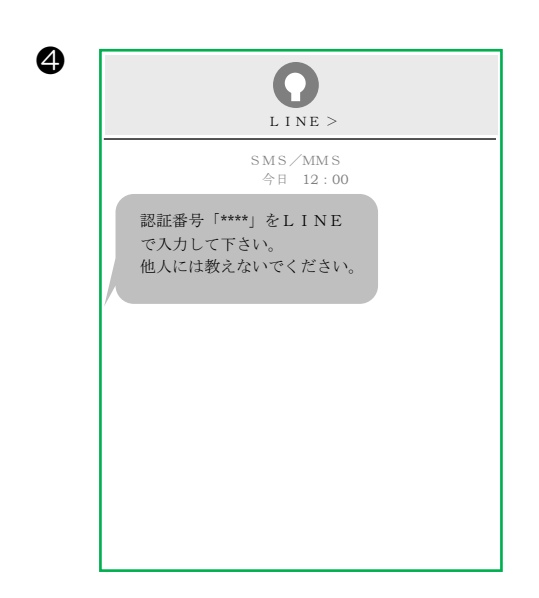

・登録した番号にショートメールが送られてきます。ショートメールに送られてきた認証番号を確認してください。

| 6 | <<br>認証番<br>0900000<br>た。 | <b>子号を入力</b><br>・・・・にSMSで計<br>ー ー ー | 恩証番号を送信しまし              |
|---|---------------------------|-------------------------------------|-------------------------|
|   | 1                         | 2                                   | 3                       |
|   | 4                         | 5                                   | 6                       |
|   | 7                         | 8                                   | 9                       |
|   |                           | 0                                   | $\left( \times \right)$ |

 認証番号を入力します。入力後に「おか えりなさい、〇〇!」と表示された場合 には「いいえ、違います」をタップして ください。

| 6 | < アカウントを引き継ぎま<br>すか? アガウントを持っている場合は、そのアカウン<br>トに登録された電話番号またはメールアドレス<br>とパスワードを使ってアカウントを引き継げま<br>す。 |
|---|----------------------------------------------------------------------------------------------------|
|   | アカウントを引き継ぐ                                                                                         |
|   | アカウントを新規登録                                                                                         |

・「アカウントを新規登録」をタップします。

| サー            | ビス上で公開 | されます。       |             |                 |   |
|---------------|--------|-------------|-------------|-----------------|---|
|               |        |             |             |                 | 1 |
|               |        |             |             |                 |   |
|               |        |             |             |                 |   |
|               |        |             |             |                 |   |
|               |        |             |             |                 |   |
|               |        |             |             | $\rightarrow$ 1 |   |
|               |        |             |             | $\rightarrow$   |   |
| $\rightarrow$ | あ      | カ           | さ           |                 |   |
| $\rightarrow$ | あた     | か<br>な      | さ は         |                 |   |
| →<br>         | あたま    | か<br>な<br>や | さ<br>は<br>ら |                 |   |

| 8 | イ<br>サー<br>みの | アカウン<br><sup>フィールに変更</sup><br>ビス上で公開<br>り太郎 | /トを新<br><sup>緑した名前と3</sup><br><sup>されます。</sup> | 規登録<br><sup>Fğlt、LIN</sup> | E  |
|---|---------------|---------------------------------------------|------------------------------------------------|----------------------------|----|
|   | $\rightarrow$ | あ                                           | か                                              | さ                          |    |
|   |               | た                                           | な                                              | は                          | 空白 |
|   | АВС           | ま                                           | Þ                                              | 6                          |    |
|   |               |                                             | わ                                              |                            | π1 |

・名前、プロフィール画像を設定します。名前はラインサービス上での公開となります。
 (本名、フルネームである必要はありませんが把握しにくいので、ひとまず本名でフルネームをお願いするのが望ましいと思います。)画像は設定してもしなくても支障ありません。
 設定後、「→」をタップします。

| /        | パスワードを                                              | 登録                  |
|----------|-----------------------------------------------------|---------------------|
| パフ<br>むキ | マードは、半角英字と <sup>4</sup><br>年角6文字以上で登録し <sup>-</sup> | 半角数字の両方を含<br>てください。 |
|          |                                                     |                     |
|          |                                                     |                     |
|          |                                                     |                     |
| ••       | ••••                                                |                     |
|          |                                                     |                     |
|          |                                                     |                     |
|          |                                                     |                     |
|          |                                                     |                     |

・パスワードを登録します。半角英数字の両方 を含む6文字以上で登録してください。 パスワードを登録後、「→」をタップします。

| 友達を追加設定<br>以下の数定をオンにすると、LINEは友だち追<br>加のためにあなたの電話番号や端末の連絡先を<br>利用します。<br>詳細を確認するには各種設定をタップして<br>ください。 | 友達を追加設定<br>以下の設定をオンにすると、LINEは友だち<br>加のためにあなたの電話番号や端末の連絡先を<br>利用します。<br>詳細を確認するには各種設定をタップして<br>ください。 |
|----------------------------------------------------------------------------------------------------|----------------------------------------------------------------------------------------------------|
| <ul> <li><u>友だち自動追加</u></li> <li><u>友だちへの追加を許可</u></li> </ul>                                        | <ul> <li><u>友だち自動追加</u></li> <li><u>友だちへの追加を許可</u></li> </ul>                                       |
|                                                                                                    |                                                                                                    |
| $\bigcirc$                                                                                           |                                                                                                    |

- 「友だち自動追加」にチェックを入れると、端末に登録している連絡先の中でLINEアカウ ントを持っている人が自動的に追加されます。
- ※チェックを入れたのに友だちリストに相手の名前が表示されない場合は、相手が「友だちへの
- 追加を許可」という設定をしていないことが考えられます。 ・「友だちへの追加を許可」にチェックを入れると、相手の端末に自分の連絡先が登録されてい る場合等、自動的に友だちリストに追加されます。

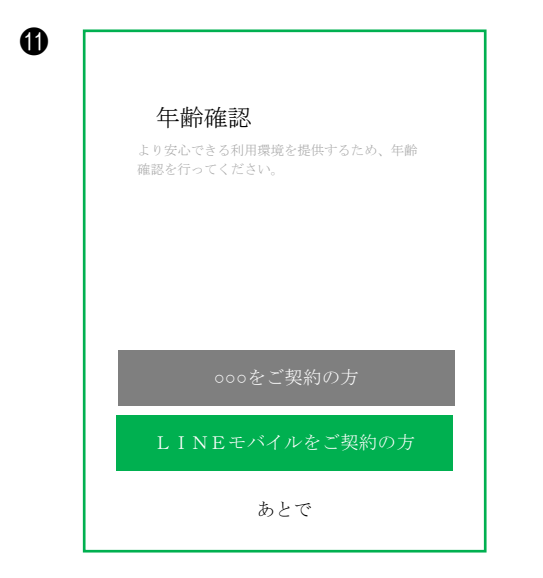

| <b>元</b><br>开<br>・<br>・<br>・ | し ういちょう しょうしょう しょうしょう しょうしょう しょうしょう しょうしょう しょうしょう しょうしょう しょうしょう しょうしょう しょうしょう しょうしょう しょうしょう しょうしょう しょうしょう しょうしょう しょうしょう しょうしょう しょうしょう しょうしょう しょうしょう しょうしょう しょうしょう しょうしょう しょうしょう しょうしょう しょうしょう しょうしょう しょうしょう しょうしょう しょうしょう しょうしょう しょうしょう しょうしょう しょうしょう しょうしょう しょうしょう しょうしょう しょうしょう しょうしょう しょうしょうしょう しょうしょう しょう | 情報し・・・・・・ | ・ま・・・・・・サす・・・・・・・・・・・・・・・・・・・・・・・・・・・・・ | · · · · · · | Ľ · · · · · | スを ・・・・・・ | · · · · · · | 供   |   | 5 th<br>• • • • • • | <br> | 位<br>(位)<br>· · · · | 置付 | 青村 • • • • • |  | 0 |
|------------------------------|----------------------------------------------------------------------------------------------------|-----------|-----------------------------------------|-------------|-------------|-----------|-------------|-----|---|---------------------|------|---------------------|----|--------------|--|---|
|                              |                                                                                                    |           |                                         |             |             |           | C           | ) K | ζ |                     |      |                     |    |              |  |   |

- 年齢確認画面で認証するかを選択します。
   認証しない場合は「あとで」をタップします。
- サービス向上のための位置情報に関するお願い 画面を確認します。位置情報へのアクセスを許 可しない場合は下部のチェックを外して「OK をタップします。
- BLINEのサービスが利用できるよう になります。

: